## 电信流量卡iphone怎么设置-电信流量卡苹果手机怎么设置 流量卡代理加盟

| 产品名称 | 电信流量卡iphone怎么设置-<br>电信流量卡苹果手机怎么设置 流量卡代理加盟  |
|------|--------------------------------------------|
| 公司名称 | 河南鲸信智联科技有限公司                               |
| 价格   | .00/件                                      |
| 规格参数 |                                            |
| 公司地址 | 河南省郑州市高新技术开发区电厂路46号2号楼1<br>单元12层1202(注册地址) |
| 联系电话 | 17839901234 17839901234                    |

## 产品详情

电信流量卡iPhone的设置是许多用户关心的问题,本文将从四个方面详细阐述如何设置电信流量卡苹果 手机。首先,我们来对本文做一个简单概括:本文将介绍电信流量卡在iPhone上的设置方法,包括APN 设置、流量限制设置、流量使用监控和热点共享设置。接下来,我们将详细阐述这四个方面。

## 1、APN设置

APN(Access Point Name)是手机连接移动网络时必要的参数,设置正确的APN能保证手机能够正常上网 。在iPhone上设置电信流量卡的APN方法如下:

1) 打开手机的"设置"应用,进入"蜂窝移动网络"选项;

2) 点击"蜂窝移动网络数据选项"进入APN设置页面;

3) 在APN设置页面,输入正确的电信流量卡APN信息,包括APN名称、用户名和密码;

4)保存设置后,重新启动手机即可使设置生效。

2、流量限制设置

流量限制设置能够帮助用户合理管理流量,避免超出套餐导致额外费用。在iPhone上设置流量限制的方

法如下:

1) 打开手机的"设置"应用,进入"蜂窝移动网络"选项;

2) 点击"蜂窝移动网络数据选项"进入流量限制设置页面;

3) 在流量限制设置页面,可以设置流量警告和流量限制的数值;

4)保存设置后,系统会在达到设置的流量数值时进行提醒,避免超出套餐。

3、流量使用监控

流量使用监控可以帮助用户实时了解自己的流量使用情况,方便控制流量消耗。在iPhone上进行流量使 用监控的方法如下:

1) 打开手机的"设置"应用,进入"蜂窝移动网络"选项;

2) 点击"蜂窝移动网络数据选项"进入流量使用监控页面;

3) 在流量使用监控页面,可以查看当前使用的流量以及已使用和剩余的流量;

4) 用户可以根据流量使用情况调整自己的使用习惯或进行补充购买。

4、热点共享设置

热点共享功能可以将手机的流量共享给其他设备使用,方便实现其他设备的上网需求。在iPhone上进行 热点共享设置的方法如下:

1) 打开手机的"设置"应用,进入"蜂窝移动网络"选项;

2) 点击"个人热点"进入热点共享设置页面;

3) 在热点共享设置页面,可以设置热点名称、密码以及允许连接的设备;

4)保存设置后,其他设备即可通过连接WiFi方式使用手机的流量。

综上所述,设置电信流量卡iPhone需要进行APN设置、流量限制设置、流量使用监控和热点共享设置。 通过正确设置这些参数,用户可以更好地管理自己的流量使用,避免额外费用的产生。